## How To Assess Law Skills and ULWR Students Using Bannerweb

University accreditation now requires an assessment of every student enrolled in Law Skills II (spring semester), Law Skills III (fall semester), and any course for which Upper-Level Writing Requirement ("ULWR") credit is given (both semesters). Making these assessments is a lot like entering grades:

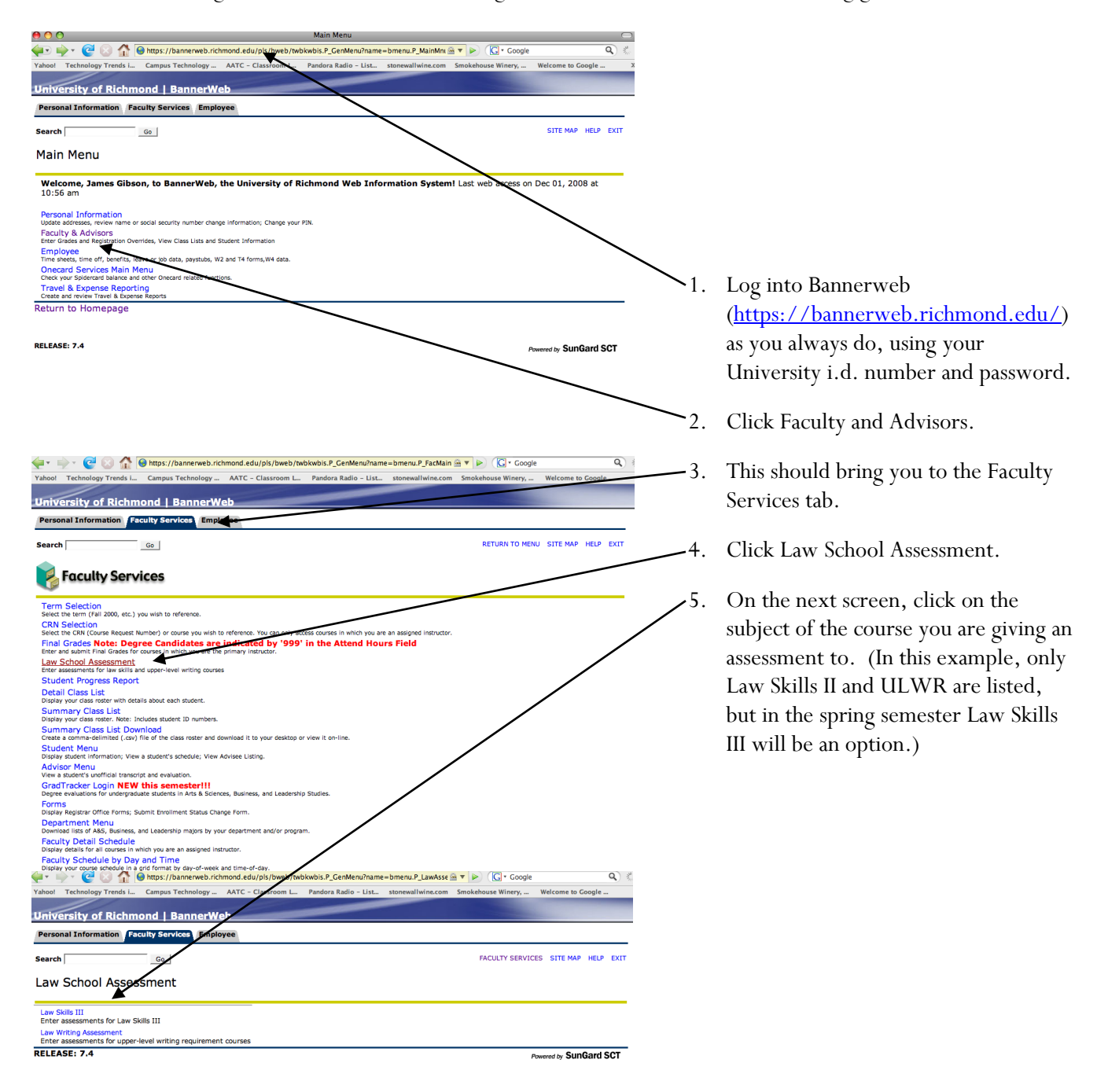

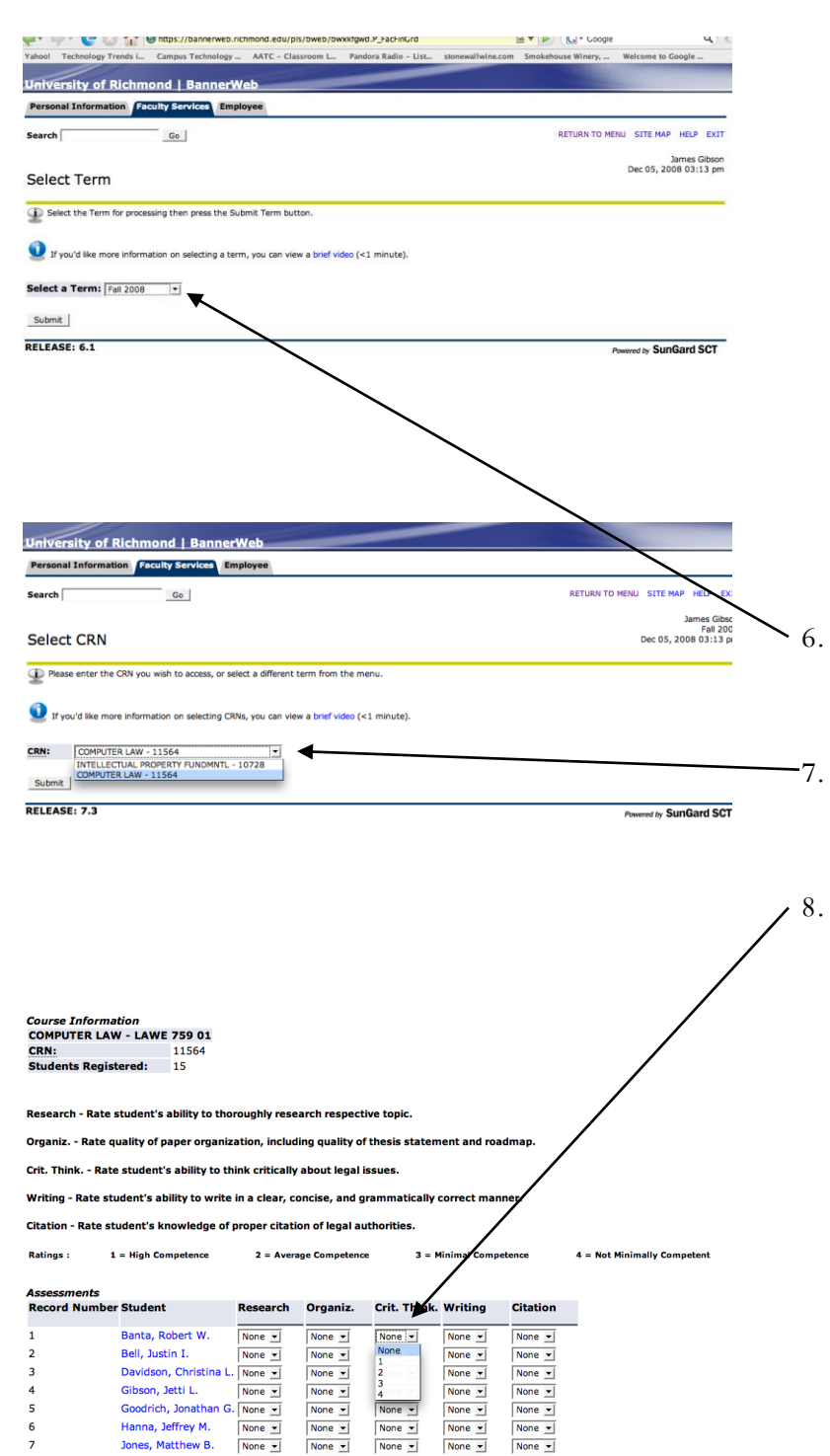

Laney, Tiffany A.

10

11

Laseinde, Olufolabi O. None -

Moore, Jonathan L. None I Peterson. Matthew F. None I

None •

None -

None -

None 💌

None -

None 💌

None -

None •

None •

None -

None -

None •

- On the next screen, click the drop-down menu and choose the relevant semester. Click Submit.
- On the next screen, click the drop-down menu and choose the relevant course. Click Submit.
- 5. On the next screen, you will see your students listed. Click on the drop-down menu and choose the appropriate rating for each category. A rating of 1 is High Competence, 2 is Average Competence, 3 is Minimum Competence, and 4 is Not Minimally Competent. (These ratings will be the same in all courses, but the categories will be different depending on whether it is a Law Skills course or an ULWR course.)

| 13 | Turnmire, Dana      | None 💌 | None 💌 | None 🔻 | None 🔻 |
|----|---------------------|--------|--------|--------|--------|
| 14 | Walczak, Heather M. | None 💌 | None 💌 | None 💌 | None 💌 |
| 15 | Wyand, Ashley B.    | None 💌 | None 💌 | None 💌 | None 💌 |

\*If you are not finished, but you want to save your work, select "Save" and click "Submit changes or continue working.

\*If you are finished with all your ratings, select "Finalize" and click "Submit." You will not

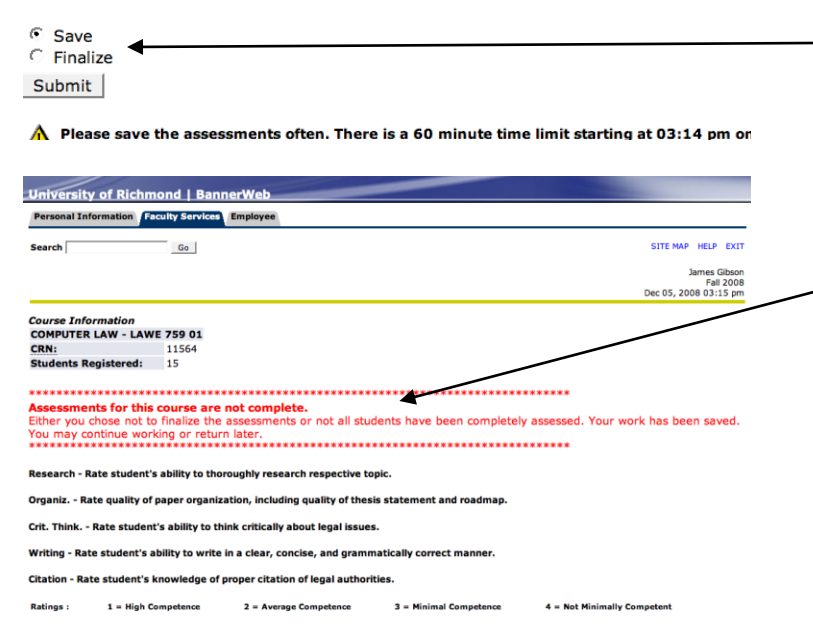

- .9. Scroll to the bottom of the screen. If you are finished with the assessment, choose Finalize and then click Submit. If you would like to save and continue working or come back later, choose Save and then click Submit.
- 10. If you have not completed the form correctly, you will get a red message advising you that the assessment is not complete.
- 11. Once you have entered and finalized assessments for every student, you will receive an e-mail message confirming that the assessments for that class are complete.